## TIP SHEET

## Fracture clinic/Plastics Clinic/outpatient referral (specialist, UCC, stroke clinic etc):

- Order "booking" select Post discharge follow-up clinic/office
  - Must complete \*Outpatient clinic or appointment to be booked (ie # clinic)
  - Must complete \*reason for outpatient clinic referral (ie colle's #)

Note: in addition to the order above if you completed a paper form before you MUST still do the same (i.e specialisit referral, UCC..)

**Xrays** – order "rad" – select xray of choice (ie RAD ankle LT 2 or 3 vws)

• Must complete \*relevant clinical information (i.e. r/o #)

### AIR CAST/SPLINT/SHOULDER IMMOBILIZER/CRUTCHES

- Order "cast" select Plastics, Cast, Positioning Device, Sling, Splint
- Complete "physician instructions" enter device needed (ie. Short aircast)

#### **CT/Ultrasound** – often easier to order using diagnosis (i.e. gallstones, appy, DVT etc)

- Select appropriate imaging modality
- Must complete \*relevant clinical information ie R/O appy

**CCAC** – order "CCAC" – select CCAC (Referral Home & Community Case MRP request)

- o Must complete \*Reason for referral (i.e. IV antibiotics)
- must complete paper form for CCAC and have clerk fax form

#### FORM 1/HCCA/other (ie walk test with O2 sat)

- order "generic" select Patient care order, select red drop down arrow
  - Must complete \*Patient care order ie type FORM 1
  - Must select a frequency ONCE
  - o In the case of a FORM 1/42 MUST complete paper copy and give to clerk to be scanned

**CONSULT (in ED)** – order "consult", select the service you want (i.e. consult general surgery)

- Must complete \*reason for exam (i.e. appy)
- Must complete \*consulting provider select consultants name
- Must complete \*has provider been notified select yes or no
- Please update ED tracker to "awaiting consult"

#### NOTE - still need to have clerk page the consultant and YOU MUST speak with consultant via phone

ADD ON LAB TEST (ie add troponin to abdo panel already done)

- order "add" select Add-On Test Request
- must complete \*which test do you wish to add on ie troponin

### FUTURE LAB TEST - order lab test of choice (ie troponin), click on time of order and change to desired time

### FUTURE LAB TEST AFTER A "TASK" (ie repeat CBC post transfusion)

- order "nurse to" select nurse to enter: CBC
- select "as directed"
- o describe your order under "physician instructions" (ie repeat CBC post transfusion)

iCAN – order "ICAN", select referral GEM Nurse, enter any specific instructions if needed (ie SW to assist with housing issue)

#### CIT – order "crisis", select referral crisis

• Must complete \*crisis referral reason – select from drop down box

### **CYMH** – order "CYMH", select referral CYMH support services

- Must complete \*MRP notified select NO
- Must complete \*reason for referral select from drop down box

#### 2<sup>nd</sup>/3<sup>rd</sup> DOC for SEDATION or RESUSCITATION

- Select patient from tracker, click "document" from black menu bar
- Dictate/type into "Additional MD Note", decide which doc will be MD #1, MD#2
- Please document ASAP as 2<sup>nd</sup>/3<sup>rd</sup> doc because when MRP signs off on report it is harder to find and document later

### MEDS FOR CONSCIOUS SEDATION/UNSTABLE PATIENT (CTAS 1 etc..)

- Verbally tell nurse what meds/intervention (portable CXR) you want
- Bring order sheet to patient room write meds (doses given) and any STAT imaging, sign and hand to nurse

## SCHEDULED OUPATIENT IMAGING TEST - go into ED Report/Document

- Select "Discharge" from black menu at top of screen
- o Click on "Outpatient Imaging and Cardio Respiratory Orders"
- Search for imaging study (may search by diagnosis ie appy)
- Select appropriate imaging study
- Must complete \*relevant clinical information (ie r/o appy)

### **UNSCHEDULED OUTPATIENT LAB/IMAGING/MEDS** – i.e. return for IV Abx, CXR F/U for PTX...

- Write orders on order sheet
- GIVE ORDER SHEET TO NURSE/CLERK
- Nurse/clerk will place order sheet in a binder at triage and give patient paper with instructions to return

### AUTO-DISCHARGE ORDERS – go into ED report/Document

- Select "discharge" from black menu bar
- Write in section called "conditions for discharge"
- Click "ready for discharge" box at top of screen

Examples – D/C home when tolerating PO, D/C home when able to ambulate safely (intoxicated patient)

NOTE: you can write D/C Home if repeat troponin 5 or less but you MUST still order the repeat troponin in the orders section

### HANDOVERS - click your name (MRP) on ED tracker

- Select queue for sign out
- Add doc as "signer"
- Go to "Sign Out" tab
- Write sign out comment
- Accepting MD must go to "sign out" tab and "accept transfer" for patient to come off your list

## HOLDING/ADMIT ORDERS - TRANSFER (essentially to transfer MRP)

- Must complete \*type of transfer or admission select "Admit from ED" from drop down menu
- Must complete \*reason for visit (admitting diagnosis)
- Must complete \*transfer/admit to service select "surgical" from drop down menu
- Must complete \*attending Provider/MRP type MD name (ie Igric) and select from drop down menu

SURGERY ADMIT - "Surg", select SURG basic admission

- Must complete diet (NPO), vitals
- o Should add IVF, pain meds, antiemetics, IV Abx (if appropriate)
- If you want to order medication reconciliation order "BPMH" (request for BPMH completion) BPMH = best practice medication history

**PSYCH ADMIT** – "Psych", select PSYCH Psychiatry Admission

• Select diet, restraints (if needed), medications (chemical restraints), medications:EPS

# CODE STROKE

1. Order - "ED STROKE"

- select ED suspected stroke/TIA

- bloodwork is preticked as well as IV, need to SELECT CT head and CT angio from that order set and enter indication (ie R sided symptoms)

2. Consult stroke MD

 have clerk page stroke MD and speak to them
 order - "consult stroke MD" if stroke MD is not an option just pick Neurology because you still need to enter the docs name

# CODE STEMI

1. Order - "chest pain"

- select MEDIR ED non-trauma chest pain

- order ticagrelor 180mg

2. TRANSFER orders to interventionalist
-admit from ED
-diagnosis
-service - medicine
-MRP - enter interventional cardiologists name

MD order "QUICK CARD":

#### Xray=RAD

Home Care = **CCAC** 

ICAN = ICAN or GEM

CIT = CRISIS

Child & Youth MH = **CYMH** 

FORM 1/HCCA/Walk Test etc = GENERIC

To add on a test = ADD

Outpatient clinics/consults= BOOKING

Air cast/shoulder immobilizer/crutches/splint = CAST (Plastics, Cast, Positioning Device, Sling, Splint)

CT or U/S = search by diagnosis

CODE STROKE = ED STROKE (ED Suspected stroke/TIA)

CODE STEMI = ED STEMI (ED STEMI P-PCI)